# Musterverordnung Anleitung zum Ausfüllen der SVK-Verordnung

### **Allgemeine Informationen**

Die Verordnung für nicht invasive und invasive Heimventilation ist Pneumologinnen und Pneumologen vorbehalten.

Eine Krankenkassen-Übersicht finden Sie auf:

## www.svk.org

- 🏷 Über uns
- ♥ Kundenliste

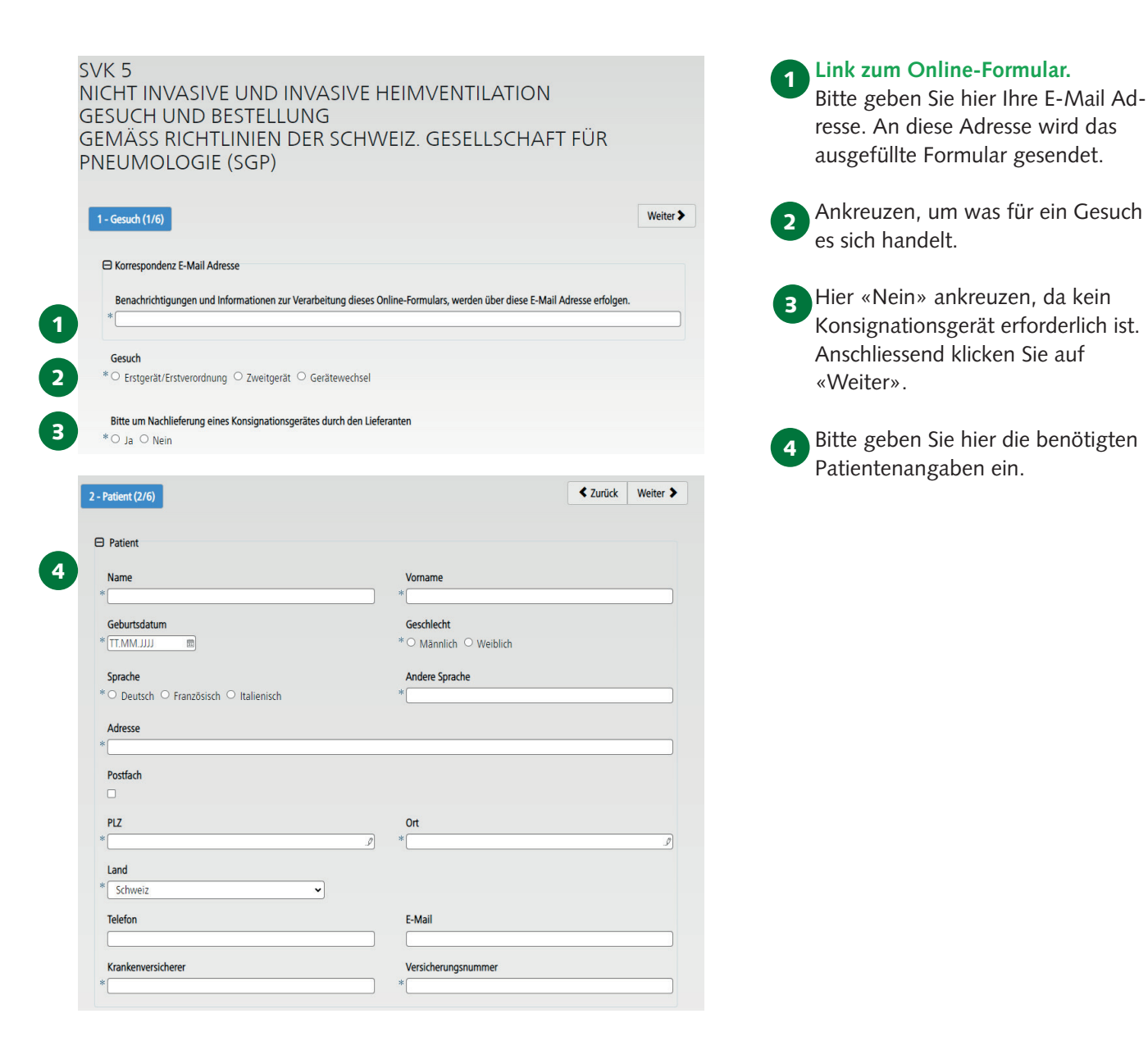

Die Verordnungsformulare sind auch online verfügbar unter wwwn.lungenliga-ost.ch. Oder einfach QR-Code abscannen, downloaden und ausfüllen.

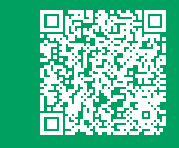

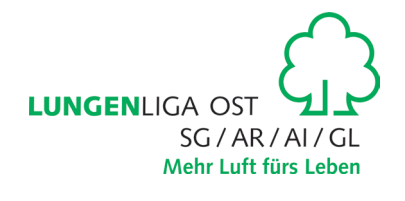

| Hauptdiagnose Code: Zusatzdi                                                                                                    | agnose Code:   |                                                                                        |                     |                                                                                                    |
|----------------------------------------------------------------------------------------------------|----------------|----------------------------------------------------------------------------------------|---------------------|----------------------------------------------------------------------------------------------------|
|                                                                                                    |                |                                                                                        |                     |                                                                                                    |
| 10 Neuropathien                                                                                                    |                | 40 Primäre alveoläre Hypoventilati                                                     | ion                 |                                                                                                    |
| 11 Hohe Querschnittsläsion                                                                                                    |                | 41 kongenital                                                                          |                     |                                                                                                    |
| 12 Amyotrophe Lateralsklerose                                                                                                    |                | 42 late onset                                                                          |                     |                                                                                                    |
| 13 Bilaterale Zwerchfelllähmung                                                                                                    |                | 50 Adipositas-Hypoventilationssyn                                                      | drom                |                                                                                                    |
| 14 Post-Polio-Syndrom                                                                                                    |                | 60 Hypoventilation bei obstruktive                                                     | n Lungenkrankheiten |                                                                                                    |
| 15 Spinale Amyotrophien                                                                                                    |                | 61 fortgeschrittene <b>stabile</b> CC                                                  | IPD                 |                                                                                                    |
| 20 Myopathien                                                                                                    |                | 62 Zustische Eibrose                                                                   |                     |                                                                                                    |
| 21 M. Duchenne<br>22 Mustanische Ductrophie                                                                                                    |                | 70 Zantralas Schlaf Annaa Sundra                                                       | **                  |                                                                                                    |
| 22 Myotonische Dystrophie<br>23 Angeborene metabolische entzündlic                                                                                                    | he Myonathien  | 71 Treatment-emergent zentral                                                          | e Schlafannoe       |                                                                                                    |
| 30 Erkrankungen von Skelett, Pleura und Lun<br>31 Kyphoskoliosen<br>32 Narbige Pleuraveränderungen                                                                                                    | ge             | 72 Cheyne-Stokes-Atmung*                                                               | e oundeproc         |                                                                                                    |
| 33 St. n. ausgedehnten Lungenresektione<br>34 Posttraumatischen Veränderungen                                                                                                    | n              |                                                                                        |                     |                                                                                                    |
| 99 Andere                                                                                                    |                | Bei Diagnose 70 und 72 bitte zwin                                                      | gend ausfüllen:     |                                                                                                    |
|                                                                                                    |                | )<br>Limitatio bezgl. kardialer Funktion                                               | seit 18.5.2015      |                                                                                                    |
|                                                                                                    |                | ○ Limitatio erfüllt / ○ Limitatio                                                      | nicht erfüllt       |                                                                                                    |
| ⊃ nicht invasiv ⊖ invasiv                                                                                                    |                |                                                                                        |                     | en.                                                                                                    |
| Beatmungsdauer                                                                                                    |                |                                                                                        |                     |                                                                                                    |
| eatmungsdauer<br>⊃ nachts -> nachts + partiell tagsüber ○ ><br>Behandlungsbeginn                                                                                                    | •16h/Tag ○ 24h | 24h                                                                                    |                     | Geben Sie hier die Beatmungs<br>an.                                                                                                    |
| eatmungsdauer<br>⊃ nachts ⊃ nachts + partiell tagsüber ○ ⇒<br>Behandlungsbeginn<br>TT.MMJJJJ                                                                                                    | •16h/Tag ○ 24h | 24h                                                                                    |                     | <b>7</b> Geben Sie hier die Beatmungs<br>an.                                                                                                    |
| eetmungsdauer<br>⊃ nachts ⊃ nachts + partiell tagsüber ○ ><br>Sehandlungsbeginn<br>TT.MMJJJJ                                                                                                    | •16h/Tag ○ 24h | 24h                                                                                    |                     | Geben Sie hier die Beatmungs<br>an.                                                                                                    |
| eetmungsdauer<br>⊃ nachts ⊃ nachts + partiell tagsüber ○ ><br>Sehandlungsbeginn<br>TT.MMJJJJ ෩                                                                                                    | •16h/Tag ○ 24h | 24h                                                                                    |                     | <ul> <li>Geben Sie hier die Beatmungs<br/>an.</li> <li>Tragen Sie hier den Behandlur</li> </ul>                                                                                                    |
| eetmungsdauer<br>> nachts -> nachts + partiell tagsüber -> ><br>Sehandlungsbeginn<br>TT.MMJJJJ                                                                                                    | •16h/Tag ○ 24h | 24h                                                                                    |                     | <ul> <li>7 Geben Sie hier die Beatmungs<br/>an.</li> <li>8 Tragen Sie hier den Behandlur<br/>ginn ein. Anschliessend klicker</li> </ul>                                                                                                    |
| eetmungsdauer<br>nachts – nachts + partiell tagsüber<br>sehandlungsbeginn<br>TT.MMJJJJ                                                                                                    | ∙16h/Tag ○ 24h | 24h                                                                                    |                     | <ul> <li>7 Geben Sie hier die Beatmungs<br/>an.</li> <li>8 Tragen Sie hier den Behandlur<br/>ginn ein. Anschliessend klicker<br/>auf «Weiter»</li> </ul>                                                                                                    |
| eetmungsdauer<br>⊃ nachts ⊃ nachts + partiell tagsüber ○ ><br>Behandlungsbeginn<br>TT.MMJJJJ                                                                                                    | -16h/Tag ○ 24h | 24h                                                                                    |                     | <ul> <li>Geben Sie hier die Beatmungs<br/>an.</li> <li>Tragen Sie hier den Behandlur<br/>ginn ein. Anschliessend klicker<br/>auf «Weiter».</li> </ul>                                                                                                    |
| eetmungsdeuer<br>nachts – nachts + partiell tagsüber – ><br>Sehandlungsbeginn<br>TT.MMJJJJ                                                                                                    | .16h/Tag ○ 24h | 24h                                                                                    |                     | <ul> <li>7 Geben Sie hier die Beatmungs<br/>an.</li> <li>8 Tragen Sie hier den Behandlur<br/>ginn ein. Anschliessend klicker<br/>auf «Weiter».</li> <li>9 Im Freitext-Feld begründen Si</li> </ul>                                                                                                    |
| eetmungsdauer<br>⊃ nachts – nachts + partiell tagsüber ○ ><br>Behandlungsbeginn<br>TT.MMJJJJ                                                                                                    | .16h/Tag ○ 24h | 24h                                                                                    |                     | <ul> <li>7 Geben Sie hier die Beatmungs<br/>an.</li> <li>8 Tragen Sie hier den Behandlur<br/>ginn ein. Anschliessend klicker<br/>auf «Weiter».</li> <li>9 Im Freitext-Feld begründen Si</li> </ul>                                                                                                    |
| eetmungsdauer<br>nachts – nachts + partiell tagsüber – 2<br>Sehandlungsbeginn<br>TT.MMJJJJ  m<br>Freitext:                                                                                                    | -16h/Tag ○ 24h | 24h                                                                                    |                     | <ul> <li>7 Geben Sie hier die Beatmungs<br/>an.</li> <li>8 Tragen Sie hier den Behandlur<br/>ginn ein. Anschliessend klicker<br/>auf «Weiter».</li> <li>9 Im Freitext-Feld begründen Si<br/>die Therapieverordnung.</li> </ul>                                                                                                    |
| eetmungsdauer<br>nachts - nachts + partiell tagsüber - ><br>Sehandlungsbeginn<br>TT.MMJJJJ   Freitext:                                                                                                    | .16h/Tag ○ 24h | 24h                                                                                    |                     | <ul> <li>7 Geben Sie hier die Beatmungs<br/>an.</li> <li>8 Tragen Sie hier den Behandlur<br/>ginn ein. Anschliessend klicker<br/>auf «Weiter».</li> <li>9 Im Freitext-Feld begründen Si<br/>die Therapieverordnung.</li> </ul>                                                                                                    |
| eetmungsdauer<br>nachts - nachts + partiell tagsüber - ><br>Sehandlungsbeginn<br>TT.MMJJJJ  m<br>Freitext:                                                                                                    | -16h/Tag ○ 24h | 24h                                                                                    |                     | <ul> <li>7 Geben Sie hier die Beatmungs<br/>an.</li> <li>8 Tragen Sie hier den Behandlur<br/>ginn ein. Anschliessend klicker<br/>auf «Weiter».</li> <li>9 Im Freitext-Feld begründen Si<br/>die Therapieverordnung.</li> <li>10 Fügen Sie hier z.B. Berichte im</li> </ul>                                                                    |
| eetmungsdauer<br>nachts   nachts + partiell tagsüber   ><br>Sehandlungsbeginn<br>TT.MM.JJJJ m<br>Freitext:                                                                                                    | -16h/Tag ○ 24h | 24h                                                                                    |                     | <ul> <li>7 Geben Sie hier die Beatmungs<br/>an.</li> <li>8 Tragen Sie hier den Behandlur<br/>ginn ein. Anschliessend klicker<br/>auf «Weiter».</li> <li>9 Im Freitext-Feld begründen Si<br/>die Therapieverordnung.</li> <li>10 Fügen Sie hier z.B. Berichte im<br/>oder Word-Format hinzu. Ans</li> </ul>                                    |
| eetmungsdauer<br>⇒ nachts ← nachts + partiell tagsüber<br>⇒ sehandlungsbeginn<br>TT.MMJJJJ<br>Freitext:<br>*                                                                                                    | -16h/Tag ○ 24h | 24h                                                                                    |                     | <ul> <li>7 Geben Sie hier die Beatmungs<br/>an.</li> <li>8 Tragen Sie hier den Behandlur<br/>ginn ein. Anschliessend klicker<br/>auf «Weiter».</li> <li>9 Im Freitext-Feld begründen Si<br/>die Therapieverordnung.</li> <li>10 Fügen Sie hier z.B. Berichte im<br/>oder Word-Format hinzu. Ans<br/>sand klicker Sie auf Michael</li> </ul>   |
| Peetmungsdauer         nachts       nachts + partiell tagsüber       >         Stehandlungsbeginn                                                                                                    | .16h/Tag ○ 24h | 24h                                                                                    |                     | <ul> <li>7 Geben Sie hier die Beatmungs<br/>an.</li> <li>8 Tragen Sie hier den Behandlur<br/>ginn ein. Anschliessend klicker<br/>auf «Weiter».</li> <li>9 Im Freitext-Feld begründen Si<br/>die Therapieverordnung.</li> <li>10 Fügen Sie hier z.B. Berichte im<br/>oder Word-Format hinzu. Ans<br/>send klicken Sie auf «Weiter»</li> </ul>  |
| Peatmungsdauer         nachts       nachts + partiell tagsüber       >         Sehandlungsbeginn       TT.MM.JJJJ       Im         TT.MM.JJJJ       Im       Im         Freitext:       Im       Im         Accelf ineligiber: Zeicher: 512       Word Bericht oder PDF Bericht:                                                                                                    | -16h/Tag ○ 24h | 24h                                                                                    |                     | <ul> <li>7 Geben Sie hier die Beatmungs<br/>an.</li> <li>8 Tragen Sie hier den Behandlur<br/>ginn ein. Anschliessend klicker<br/>auf «Weiter».</li> <li>9 Im Freitext-Feld begründen Si<br/>die Therapieverordnung.</li> <li>10 Fügen Sie hier z.B. Berichte im<br/>oder Word-Format hinzu. Ans<br/>send klicken Sie auf «Weiter».</li> </ul> |
| <pre>seatmungsdauer lackts - nachts + partiell tagsüber - &gt; sehandlungsbeginn TT.MM.JJJJ  Freitext:  Freitext:</pre> | -16h/Tag ○ 24h | 24h                                                                                    |                     | <ul> <li>7 Geben Sie hier die Beatmungs<br/>an.</li> <li>8 Tragen Sie hier den Behandlur<br/>ginn ein. Anschliessend klicker<br/>auf «Weiter».</li> <li>9 Im Freitext-Feld begründen Si<br/>die Therapieverordnung.</li> <li>10 Fügen Sie hier z.B. Berichte im<br/>oder Word-Format hinzu. Ans<br/>send klicken Sie auf «Weiter»</li> </ul>  |
| Jeatmungsdauer       nachts       partiell tagsüber       >         Anachts       nachts + partiell tagsüber       >       >         Sehandlungsbeginn       TT.MM.JJJJ       Im       Im       Im         Freitext:       Im       Im <td< td=""><td>-16h/Tag ○ 24h</td><td>24h</td><td></td><td><ul> <li>7 Geben Sie hier die Beatmungs<br/>an.</li> <li>8 Tragen Sie hier den Behandlur<br/>ginn ein. Anschliessend klicker<br/>auf «Weiter».</li> <li>9 Im Freitext-Feld begründen Si<br/>die Therapieverordnung.</li> <li>10 Fügen Sie hier z.B. Berichte im<br/>oder Word-Format hinzu. Ans<br/>send klicken Sie auf «Weiter»</li> </ul></td></td<>                                                                                                    | -16h/Tag ○ 24h | 24h                                                                                    |                     | <ul> <li>7 Geben Sie hier die Beatmungs<br/>an.</li> <li>8 Tragen Sie hier den Behandlur<br/>ginn ein. Anschliessend klicker<br/>auf «Weiter».</li> <li>9 Im Freitext-Feld begründen Si<br/>die Therapieverordnung.</li> <li>10 Fügen Sie hier z.B. Berichte im<br/>oder Word-Format hinzu. Ans<br/>send klicken Sie auf «Weiter»</li> </ul>  |
| Jeatmungsdauer         nachts       nachts + partiell tagsüber       >         Stehandlungsbeginn       >       >         TT_MMJJJJ       Im       >         Freitext:       *                                                                                                    | n (z.B. zip).  | 24h<br>Datei hochladen                                                                 |                     | <ul> <li>7 Geben Sie hier die Beatmungs<br/>an.</li> <li>8 Tragen Sie hier den Behandlur<br/>ginn ein. Anschliessend klicker<br/>auf «Weiter».</li> <li>9 Im Freitext-Feld begründen Si<br/>die Therapieverordnung.</li> <li>10 Fügen Sie hier z.B. Berichte im<br/>oder Word-Format hinzu. Ans<br/>send klicken Sie auf «Weiter»</li> </ul>  |
| eetmungsdauer<br>□ nachts □ nachts + partiell tagsüber □ =<br>Sehandlungsbeginn<br>TT.MM.JJJJ<br>Freitext:<br>*<br>Word Bericht oder PDF Bericht:<br>Mehrere Anhänge als Datei-Archiv hochlade<br>*<br>① Dateien mit den folgenden Dateiendu                                                                                                    | n (z.B. zip).  | 24h<br>Datei hochladen<br>zip, pdf, doc, docx. Maximale Dateigrösse                    | 5MB.                | <ul> <li>7 Geben Sie hier die Beatmungs<br/>an.</li> <li>8 Tragen Sie hier den Behandlur<br/>ginn ein. Anschliessend klicker<br/>auf «Weiter».</li> <li>9 Im Freitext-Feld begründen Si<br/>die Therapieverordnung.</li> <li>10 Fügen Sie hier z.B. Berichte im<br/>oder Word-Format hinzu. Ans<br/>send klicken Sie auf «Weiter»</li> </ul>  |
| Jeatmungsdauer         Inachts       Inachts + partiell tagsüber       Image: Sehandlungsbeginn         TT.MM.JJJJ       Image: Sehandlungsbeginn       Image: Sehandlungsbeginn         TT.MM.JJJJ       Image: Sehandlungsbeginn       Image: Sehandlungsbeginn         Freitext:       Image: Sehandlungsbeginn       Image: Sehandlungsbeginn         Freitext:       Image: Sehandlungsbeginn       Image: Sehandlungsbeginn         Mord Bericht oder PDF Bericht:       Mehrere Anhänge als Datei-Archiv hochladee         Image: Sehandlungsbeginn       Image: Sehandlungsbeginn       Image: Sehandlungsbeginn         Image: Sehandlungsbeginn       Image: Sehandlungsbeginn       Image: Sehandlungsbeginn         Image: Sehandlungsbeginn       Image: Sehandlungsbeginn       Image: Sehandlungsbeginn         Image: Sehandlungsbeginn       Image: Sehandlungsbeginn       Image: Sehandlungsbeginn         Image: Sehandlungsbeginn       Image: Sehandlungsbeginn       Image: Sehandlungsbeginn         Image: Sehandlungsbeginn       Image: Sehandlungsbeginn       Image: Sehandlungsbeginn         Image: Sehandlungsbeginn       Image: Sehandlungsbeginn       Image: Sehandlungsbeginn         Image: Sehandlungsbeginn       Image: Sehandlungsbeginn       Image: Sehandlungsbeginn         Image: Sehandlungsbeginn       Image: Sehandlungsbeginn       Image: Sehandlungsbeginn <td>n (z.B. zip).</td> <td>24h<br/>Datei hochladen<br/>zip, pdf, doc, docx. Maximale Dateigrösse</td> <td>: 5MB.</td> <td><ul> <li>7 Geben Sie hier die Beatmungs<br/>an.</li> <li>8 Tragen Sie hier den Behandlur<br/>ginn ein. Anschliessend klicker<br/>auf «Weiter».</li> <li>9 Im Freitext-Feld begründen Si<br/>die Therapieverordnung.</li> <li>10 Fügen Sie hier z.B. Berichte im<br/>oder Word-Format hinzu. Ans<br/>send klicken Sie auf «Weiter»</li> </ul></td>                                                                                                    | n (z.B. zip).  | 24h<br>Datei hochladen<br>zip, pdf, doc, docx. Maximale Dateigrösse                    | : 5MB.              | <ul> <li>7 Geben Sie hier die Beatmungs<br/>an.</li> <li>8 Tragen Sie hier den Behandlur<br/>ginn ein. Anschliessend klicker<br/>auf «Weiter».</li> <li>9 Im Freitext-Feld begründen Si<br/>die Therapieverordnung.</li> <li>10 Fügen Sie hier z.B. Berichte im<br/>oder Word-Format hinzu. Ans<br/>send klicken Sie auf «Weiter»</li> </ul>  |
| Reatmungsdauer         nachts       nachts + partiell tagsüber       >         Behandlungsbeginn       >         TT.MM.JJJJ       m         Freitext:       * <ul> <li>AraMi seligitere 200ere 312</li> <li>Word Bericht oder PDF Bericht:</li> <li>Mehrere Anhänge als Datei-Archiv hochlade</li> <li>*</li> <li>Dateien mit den folgenden Dateiendu</li> <li>Word Bericht oder PDF Bericht:</li> <li>Mehrere Anhänge als Datei-Archiv hochlade</li> </ul>                                                                                                    | n (z.B. zip).  | 24h<br>Datei hochladen<br>zip, pdf, doc, docx. Maximale Dateigrösse                    | :5MB.               | <ul> <li>7 Geben Sie hier die Beatmungs<br/>an.</li> <li>8 Tragen Sie hier den Behandlur<br/>ginn ein. Anschliessend klicker<br/>auf «Weiter».</li> <li>9 Im Freitext-Feld begründen Si<br/>die Therapieverordnung.</li> <li>10 Fügen Sie hier z.B. Berichte im<br/>oder Word-Format hinzu. Ans<br/>send klicken Sie auf «Weiter»</li> </ul>  |
| Jeatmungsdauer       nachts       nachts + partiell tagsüber       >         Jachts       nachts + partiell tagsüber       >       >         Sehandlungsbeginn       TT.MM.JJJJ       Im       Im       Im         Freitext:       Im       Im       Im       Im       Im       Im         Arzahl verligterer Zeiden: 312       Im       Im <t< td=""><td>n (z.8. zip).</td><td>24h<br/>Datei hochladen<br/>Zip, pdf, doc, docx. Maximale Dateigrösse</td><td>5MB.</td><td><ul> <li>7 Geben Sie hier die Beatmungs<br/>an.</li> <li>8 Tragen Sie hier den Behandlur<br/>ginn ein. Anschliessend klicker<br/>auf «Weiter».</li> <li>9 Im Freitext-Feld begründen Si<br/>die Therapieverordnung.</li> <li>10 Fügen Sie hier z.B. Berichte im<br/>oder Word-Format hinzu. Ans<br/>send klicken Sie auf «Weiter»</li> </ul></td></t<>                                                                                                    | n (z.8. zip).  | 24h<br>Datei hochladen<br>Zip, pdf, doc, docx. Maximale Dateigrösse                    | 5MB.                | <ul> <li>7 Geben Sie hier die Beatmungs<br/>an.</li> <li>8 Tragen Sie hier den Behandlur<br/>ginn ein. Anschliessend klicker<br/>auf «Weiter».</li> <li>9 Im Freitext-Feld begründen Si<br/>die Therapieverordnung.</li> <li>10 Fügen Sie hier z.B. Berichte im<br/>oder Word-Format hinzu. Ans<br/>send klicken Sie auf «Weiter»</li> </ul>  |
| Jeatmungsdauer       nachts       nachts + partiell tagsüber       >         Inachts       nachts + partiell tagsüber       >       >         Stehandlungsbeginn       TT.MM.JJJJ       Image: Stehandlungsbeginn       >         TT.MM.JJJJ       Image: Stehandlungsbeginn       Image: Stehandlungsbeginn       >         Freitext:       Image: Stehandlungsbeginn       Image: Stehandlungsbeginn       >         Arcahl weligisser Stehandlung       Image: Stehandlungsbeginn       Image: Stehandlungsbeginn       >         Mord Bericht oder PDF Bericht:       Mehrere Anhänge als Datei-Archiv hochlade       Image: Stehandlungsbeginn       Image: Stehandlungsbeginn         Word Bericht oder PDF Bericht:       Mehrere Anhänge als Datei-Archiv hochlade       Image: Stehandlungsbeginn       Image: Stehandlungsbeginn         Image: Stehandlungsbeginn       Image: Stehandlungsbeginn       Image: Stehandlungsbeginn       Image: Stehandlungsbeginn         Image: Stehandlungsbeginn       Image: Stehandlungsbeginn       Image: Stehandlungsbeginn       Image: Stehandlungsbeginn         Image: Stehandlungsbeginn       Image: Stehandlungsbeginn       Image: Stehandlungsbeginn       Image: Stehandlungsbeginn         Image: Stehandlungsbeginn       Image: Stehandlungsbeginn       Image: Stehandlungsbeginn       Image: Stehandlungsbeginn         Image: Stehandlungsbeginn <td< td=""><td>n (z.8. zip).</td><td>24h Datei hochladen zip, pdf, doc, docx. Maximale Dateigrösse Datei hochladen</td><td>:5MB.</td><td><ul> <li>7 Geben Sie hier die Beatmungs<br/>an.</li> <li>8 Tragen Sie hier den Behandlur<br/>ginn ein. Anschliessend klicker<br/>auf «Weiter».</li> <li>9 Im Freitext-Feld begründen Si<br/>die Therapieverordnung.</li> <li>10 Fügen Sie hier z.B. Berichte im<br/>oder Word-Format hinzu. Ans<br/>send klicken Sie auf «Weiter»</li> </ul></td></td<>                                                                                                    | n (z.8. zip).  | 24h Datei hochladen zip, pdf, doc, docx. Maximale Dateigrösse Datei hochladen          | :5MB.               | <ul> <li>7 Geben Sie hier die Beatmungs<br/>an.</li> <li>8 Tragen Sie hier den Behandlur<br/>ginn ein. Anschliessend klicker<br/>auf «Weiter».</li> <li>9 Im Freitext-Feld begründen Si<br/>die Therapieverordnung.</li> <li>10 Fügen Sie hier z.B. Berichte im<br/>oder Word-Format hinzu. Ans<br/>send klicken Sie auf «Weiter»</li> </ul>  |
| Jeatmungsdauer         Inachts       Inachts + partiell tagsüber       Image: Status - Status - Sta                                                                                     | n (z.B. zip).  | 24h<br>Datei hochladen<br>zip, pdf, doc, docx. Maximale Dateigrösse<br>Datei hochladen | 5MB.                | <ul> <li>7 Geben Sie hier die Beatmungs<br/>an.</li> <li>8 Tragen Sie hier den Behandlur<br/>ginn ein. Anschliessend klicker<br/>auf «Weiter».</li> <li>9 Im Freitext-Feld begründen Si<br/>die Therapieverordnung.</li> <li>10 Fügen Sie hier z.B. Berichte im<br/>oder Word-Format hinzu. Ans<br/>send klicken Sie auf «Weiter»</li> </ul>  |

Die Verordnungsformulare sind auch online verfügbar unter www.lungenliga-ost.ch. Oder einfach QR-Code abscannen, downloaden und ausfüllen.

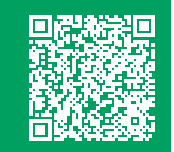

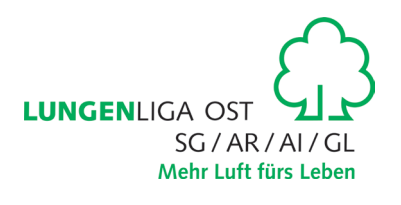

| 4 - Betreuung (4/6)                                |                     | < Zurück | Weiter |
|----------------------------------------------------|---------------------|----------|--------|
|                                                    |                     |          |        |
| Anordnung für die Beratung und Betreuung durch     | Home Care Provider. |          |        |
| * 🖲 Ja 🔿 Nein                                      |                     |          |        |
|                                                    |                     |          |        |
| Gewünschter Home Care Provider angeben             |                     |          |        |
| Lungenliga Ost                                     |                     |          |        |
| Ich ühemehme die Perstung des Patienten selber     |                     |          |        |
| Ich übernehme die Beratung des Patienten seiber    |                     |          |        |
| Ja 🔍 Nein                                          |                     |          |        |
| Frstinstruktion u initiale Therapieannassung durch |                     |          |        |
| Lungenlige Ost                                     | -                   |          |        |
|                                                    |                     |          |        |
| Datum der Verordnung                               |                     |          |        |
| 20.03.2025                                         |                     |          |        |
| Verselander Art / Deservations                     | 7                   |          |        |
| veroranender Arzt / Prieumologe                    | Zentrum             |          |        |
|                                                    |                     |          |        |
| E-Mail                                             |                     |          |        |
|                                                    |                     |          |        |
|                                                    |                     |          |        |

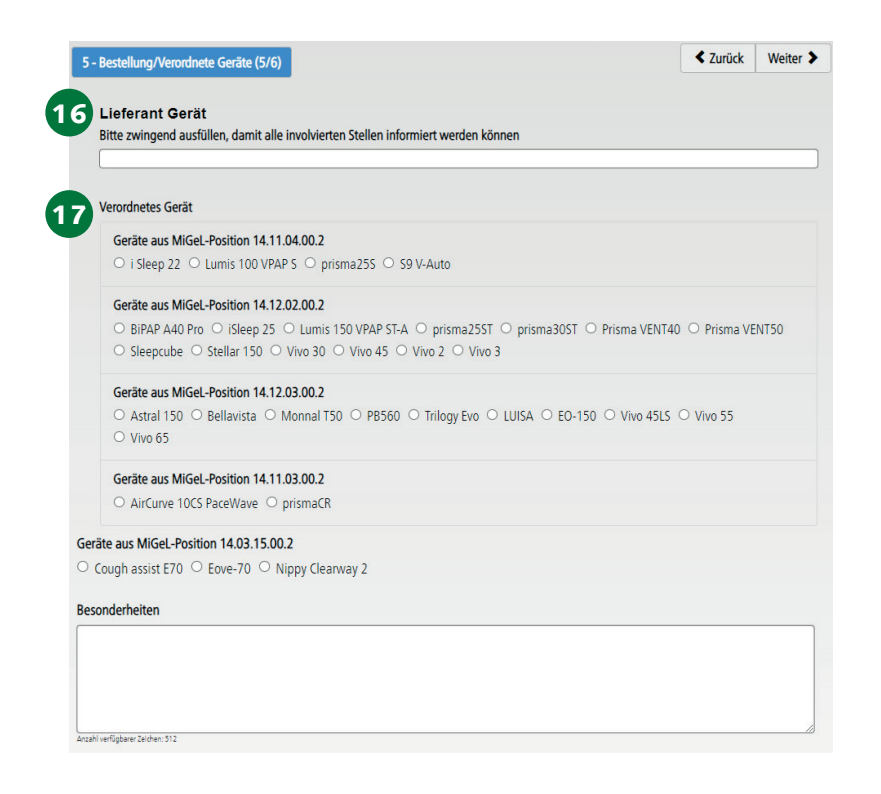

Die Verordnungsformulare sind auch online verfügbar unter www.lungenliga-ost.ch. Oder einfach QR-Code abscannen, downloaden und ausfüllen.

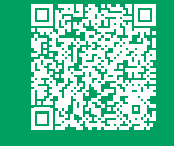

**11** Kreuzen Sie hier «Ja» an.

Ceben Sie hier «Lungenliga Ost» als gewünschten Home Care Provider an.

13 Wenn Sie die Beratung selbst vornehmen, dann kreuzen Sie «Ja» an. Wenn wir, Lungenliga Ost, die Beratung vornehmen sollen, dann kreuzen Sie «Nein» an.

Wenn wir die Erstinstruktion vornehmen sollen, dann geben Sie hier «Lungenliga Ost» ein, sowie auch das Datum der Verordnung.

**15** Geben Sie hier die Angaben zum verordnenden Arzt/Ärztin ein. Anschliessend klicken Sie auf «Weiter».

Geben Sie hier den Lieferanten des Gerätes ein.

Nur die unten aufgeführten NIV Geräte werden von der Lungenliga Ost betreut. Wählen Sie ein Gerät aus. **Firma ResMed** 

Gerätetyp

- Lumis 100 VPAP S
- S9 V-Auto
- Lumis 150 VPAP ST-A
- Stellar 150
- Astral 150
- AirCurve 10CS PaceWave

#### **Firma Philips**

Gerätetyp

- BiPAP A40 Pro
- Trilogy Evo

#### Firma Löwenstein

Gerätetyp

- prisma25S
- prisma25ST
- prisma30ST
- Prisma VENT40
- Prisma VENT50
- prismaCR

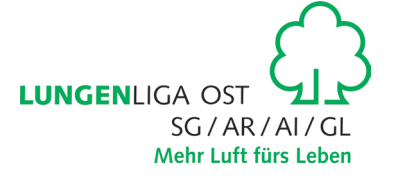

|                                                    | Grosse                             |                                          |
|----------------------------------------------------|------------------------------------|------------------------------------------|
| Diverses                                           |                                    |                                          |
| ext. Batterie Fernalarmkabel Ge 02-Adapter Ständer | erätekoffer 🗆 Halterung 🗆 Kinnband | klimatisiertes Schlauchsystem  Kopfhaube |
| - oz mapier - stander                              |                                    |                                          |
|                                                    |                                    | <b>≮</b> Zurück W                        |
|                                                    |                                    | i                                        |
|                                                    |                                    |                                          |
|                                                    |                                    |                                          |

| 6 - Abschluss (6/6) | < Zurück |
|---------------------|----------|
| E Gesuch einreichen |          |
|                     |          |
|                     |          |

# Was folgt danach?

- 1. Nach der Einreichung erscheint ein Code. Bitte kopieren Sie diesen für später.
- 2. Klicken Sie auf den Button «PDF-Datei» um das Gesuch auf Ihrem Gerät zu öffnen. Speichern Sie die Verordnung auf Ihrem Gerät ab.
- 3. Senden Sie eine Kopie davon per Mail an die Lungenliga Ost.
- 4. Eine E-Mail der SVK wird an die E-Mail Adresse (1. Feld des Gesuchs) gesendet. Darin finden Sie einen Link zur Verordnung, welches Sie mit dem zuvor gespeicherten Code jederzeit wieder öffnen können.

Falls die Geräte-Seriennummer bereits bekannt ist, dann geben Sie sie hier ein. Anonsten geben Sie *«Gerät an die Lungenliga versenden»* ein.

Tragen Sie hier das Befeuchter-Modell ein. Zur Auswahl stehen:

#### Firma Löwenstein

• prismaAqua

#### Firma ResMed

- Stellar: H4i
- Lumis und AirCurve: Air 10 Befeuchter

#### Firma Philips

- BiPAP A 40: System One Befeuchter: DreamStation Befeuchter
- Trilogy: externer Befeuchter Invasiv: Wilamed AIRcon Nicht invasiv: Atemgasbefeuchter Fisher and Paykel
- Falls das Maskensystem Modell bereits bekannt ist, dann geben Sie es hier ein. Anonsten geben Sie *«Abgabe durch die Lungenliga»* ein. Anschliessend klicken Sie auf *«*Weiter».

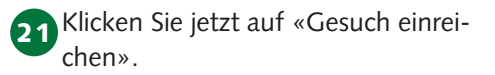

Die Verordnungsformulare sind auch online verfügbar unter www.lungenliga-ost.ch. Oder einfach QR-Code abscannen, downloaden und ausfüllen.

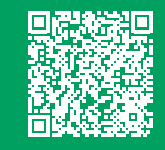

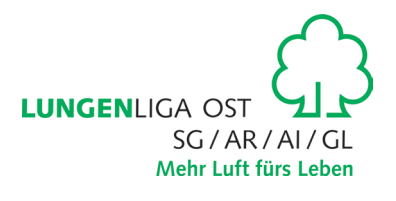